## **Searching for Study Subjects**

You must select a trial before you can search for study subjects. For instructions, refer to Searching for and Selecting Your Trials.

## How to Search for Study Subjects

1. Select the trial you want to work with by following instructions in Searching for and Selecting Your Trials, and clicking the corresponding NCI Trial Identifier link. The Search Study Subject page appears.

| B Study Subject 29   |                                          |                       | III Show/Hide 🛓 Export | T Search All               | Filter Options ~ |
|----------------------|------------------------------------------|-----------------------|------------------------|----------------------------|------------------|
| NCI-2010-00050       | Lead Organization Trial ID               | Lead Organization     | Principal Investigator | Add Study Sub              | ject Delete All  |
| Study Subject ID ↑ ↓ | Participating Site $\uparrow \downarrow$ | Registration Date 🕆 ↓ | Subject DOB ↑ ↓ Sub    | ject Sex ↑↓ Subject Race ↑ | Action           |
| ZZZ538152            |                                          |                       |                        |                            | * /              |
| ZZZ538151            |                                          |                       |                        |                            | 1 Z              |
| ZZZ538150            |                                          |                       |                        |                            |                  |
| ZZZ538149            |                                          |                       |                        |                            | 1 /              |

2. Type or select your search criteria from one or more of the fields provided.

## You can list all study subjects

You can search for a trial by one or more criteria, or you can list all subjects associated with trials to which you have been granted access by leaving all of the search criteria fields blank.

| Study Subject 29                                                                                                    | Filter Options                                 | ×                                     | Y Search All                     | Fitter Options ~                                                           |
|----------------------------------------------------------------------------------------------------|------------------------------------------------|---------------------------------------|----------------------------------|----------------------------------------------------------------------------|
| NCI-2010-00050 Lead Organization T                                                                                                    | Search All                                     |                                       |                                  |                                                                            |
|                                                                                                    | Participating Site                             | •                                     |                                  | dd Study Subject                                                           |
|                                                                                                    | Study Subject ID                               |                                       |                                  |                                                                            |
|                                                                                                    | Begistration Date Tro     Begistration Date To |                                       |                                  |                                                                            |
| Study Subject ID ↑ ↓ Participating Site ↑ ↓                                                                                                    | mm/dd/yyyy                                     |                                       | ect Sex ↑ ↓                      | Subject Race † ↓ Action                                                    |
| ZZZ538152                                                                                                    |                                                |                                       |                                  |                                                                            |
| ZZZ538151                                                                                                    | Birth Date From Birth Date To                  |                                       |                                  |                                                                            |
| ZZZ538150                                                                                                    | - Sex-                                         |                                       |                                  |                                                                            |
| ZZZ538149                                                                                                    |                                                | ~                                     |                                  | 1 /                                                                        |
| ZZZ538148                                                                                                    | Race                                           | -                                     |                                  | 1.2                                                                        |
| ZZZ538143                                                                                                    | - Ethnicity -                                  |                                       |                                  | 1 /                                                                        |
| ZZZ538141                                                                                                    |                                                | ~                                     |                                  | 1 /                                                                        |
| ZZZ538140                                                                                                    | Country                                        | -                                     |                                  | · · · · ·                                                                  |
| ZZZ538139                                                                                                    |                                                |                                       |                                  |                                                                            |
|                                                                                                    |                                                |                                       |                                  | • /                                                                        |
| Study Subject 29                                                                                                    | _ Ethnicity                                    | ¥                                     | Y Search All                     | Filter Options V                                                           |
| Study Subject 29                                                                                                    | Country                                        | •                                     | Y Search All                     | Filter Options >                                                           |
| Study Subject 29     NCI-2010-00050 Lead Organization T                                                                                                    | Country                                        | •                                     | Search All                       | Filter Options ~                                                           |
| Study Subject 29  NCI-2010-00050 Lead Organization T                                                                                                    | Caulty                                         | •                                     | Y Search All                     | Filter Options ~                                                           |
| Study Subject 29  NCI-2010-00050 Lead Organization T                                                                                                    | Country Country Zip Code Disease Code System   | *<br>*                                | Search All                       | Filter Options ~ )                                                         |
| Study Subject 29  NCI-2010-00050 Lead Organization T                                                                                                    | Country                                        | *                                     | Search All                       | Filter Options ~<br>dd Study Subject Delete All                            |
| Study Subject 29  NCI-2010-00050 Lead Organization T  Study Subject ID † 4 Participating Site † 4  Study Subject ID † 4 Participating Site † 4                                                                                                    | Ethnicity                                      | •                                     | Y Search AlL<br>A<br>ectSex ↑ ↓  | Filter Options ~<br>dd Study Subject Delete All<br>Subject Race † 4 Action |
| Study Subject         29           NCI-2010-00050         Lead Organization T           Study Subject ID † 4         Participating Site † 4           ZZZ538152                                                                                                    | Ethnicity                                      | *<br>*                                | Y Search AlL<br>A<br>ect Sex ↑ ↓ | dd Study Subject Delete All Subject Race † 4 Action                        |
| Study Subject         29           NCI-2010-00050         Lead Organization T           Study Subject ID † ↓         Participating Site † ↓           ZZZ538151                                                                                                    | Ethnicity                                      | *<br>*<br>*                           | Y Search AlL.                    | dd Study Subject Delete All Subject Race † \$ Action                       |
| Study Subject         29           NCI-2010-00050         Lead Organization T           Study Subject ID † ↓         Participating Site † ↓           ZZZ538152                                                                                                    | Ethnicity                                      |                                       | Y Search AlL.                    | dd Study Subject Delete All Subject Race † \$ Action                       |
| Study Subject         29           NCI-2010-00050         Lead Organization T           Study Subject ID † ↓         Participating Site † ↓           ZZZ538151         ZZZ538150           ZZZ538150         ZZZ538149           ZZZ538149         ZZZ538149                                                                                                    | Ethnicity                                      |                                       | Y Search AlL.                    | dd Study Subject Delete All                                                |
| Study Subject         29           NCI-2010-00050         Lead Organization T           Study Subject ID † ↓         Participating Site † ↓           ZZZ538151                                                                                                    | Ethnicity                                      |                                       | Y Search AlL.                    | dd Study Subject Delete All Subject Race † 4                               |
| Study Subject         29           NCI-2010-00050         Lead Organization T           Study Subject ID † ↓         Participating Site † ↓           ZZZ538151         Image: Comparison T           ZZZ538150         Image: Comparison T           ZZZ538149         Image: Comparison T           ZZZ538148         Image: Comparison T           ZZZ538143         Image: Comparison T | Ethnicity                                      |                                       | Y Search AlL.                    | dd Study Subject Delete All                                                |
| Study Subject         29           NCI-2010-00050         Lead Organization T           Study Subject ID 1 L         Participating Site 1 L           ZZZ538152         ZZZ538151           ZZZ538151         ZZZ538151           ZZZ538150         ZZZ538154           ZZZ538140         ZZZ538141           ZZZ58140         ZZZ58140                                                     | Ethnicity                                      | · · · · · · · · · · · · · · · · · · · | T Search AlL.                    | dd Study Subject Delete All                                                |

## Click Apply in Filter Options or hit Enter in the global keyword search box. Your search results are displayed in the List of Study Subjects section of the page.

| Study Subject 11                                                                    |                                         | III Show/Hide                     | T Search All                      | Filter Options ~                                     |
|-------------------------------------------------------------------------------------|-----------------------------------------|-----------------------------------|-----------------------------------|------------------------------------------------------|
| Birth Date From: 01/2005 😵 Birth Date To: 01/2024 😵                                 |                                         |                                   |                                   |                                                      |
| NCI-2010-00050 Lead Organization Trial ID                                           | Lead Organization                       | Principal Investigator            |                                   |                                                      |
|                                                                                     |                                         |                                   | Add St                            | udy Subject Delete All                               |
|                                                                                     |                                         |                                   |                                   |                                                      |
| Study Subject ID $\uparrow$ $\downarrow$ Participating Site $\uparrow$ $\downarrow$ | Registration Date $\uparrow \downarrow$ | Subject DOB $\uparrow \downarrow$ | Subject Sex $\uparrow \downarrow$ | Subject Race $\uparrow \downarrow \downarrow$ Action |
| ZZZ538151                                                                           |                                         | 01/2016                           |                                   | · · ·                                                |
| ZZZ538140                                                                           |                                         | 02/2005                           |                                   |                                                      |

To delete a study subject record, click the **Delete** icon (trash can).
 To edit a study subject record, click the **Edit** icon (pencil), and follow the instructions in Adding Study Subjects.